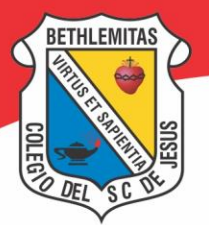

# COLEGIO DEL SAGRADO CORAZÓN DE JESÚS BUCARAMANGA

Licencia de Funcionamiento Res. 12404, 14.12.2001 Secretaria de Educación Dptal. Bachillerato Académico, profundización en Ciencias Naturales y Educación Ambiental. Código DANE 368001000796

# Instructivo para cancelar valores de servicios de secretaría

En la parte superior derecha de la página web de la institución <u>www.colbethlemitas.edu.co</u> se encuentra el link **¡PAGUE AQUÍ!** 

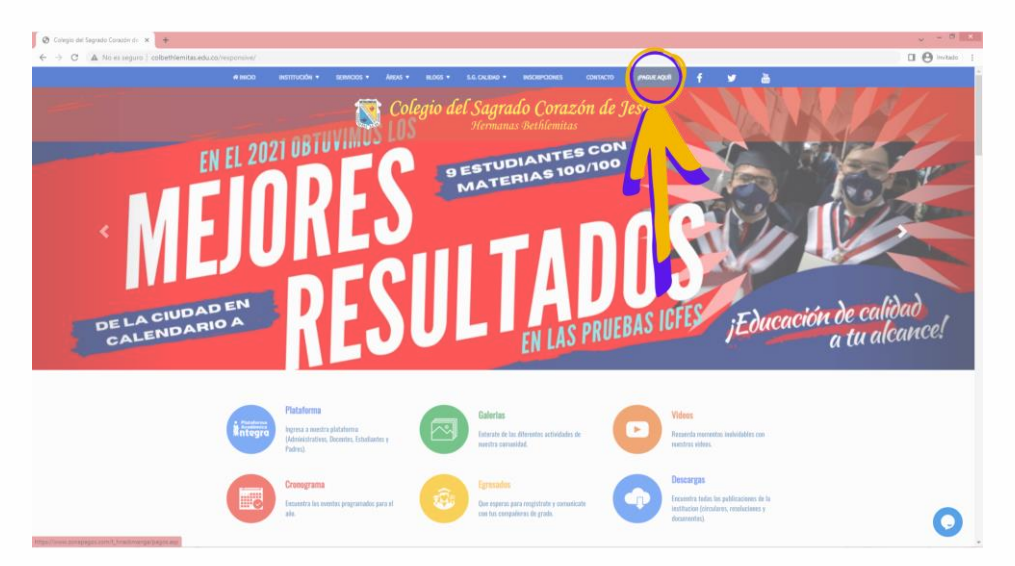

Al dar click al enlace se abre una nueva pestaña que direcciona al banco BBVA y tiene el nombre y el logo de la institución

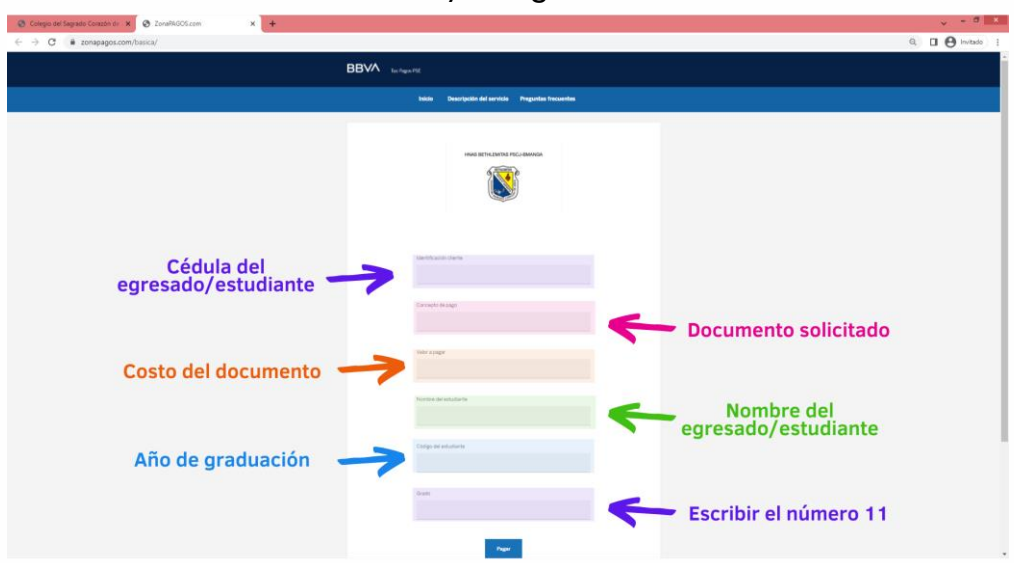

Donde se solicita la información del pago.

오 Cra. 16 No. 10A-18, Bucaramanga

🕸 607 697 0223 - 607 697 0227 🌐 www.colbethlemitas.edu.co

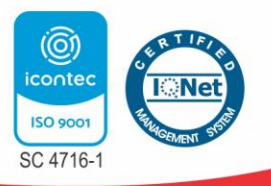

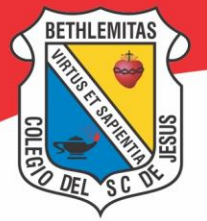

# COLEGIO DEL SAGRADO CORAZÓN DE JESÚS BUCARAMANGA

Licencia de Funcionamiento Res. 12404, 14.12.2001 Secretaría de Educación Dptal. Bachillerato Académico, profundización en Ciencias Naturales y Educación Ambiental. Código DANE 368001000796

Los datos que se deben introducir en los campos correspondientes son los siguiente:

## **IDENTIFICACIÓN DEL CLIENTE:**

se escribe la cédula del estudiante/egresado sobre el cual se escribirá el documento. (Si es un menor de edad, se escribe la cédula del responsable económico o acudiente).

# **CONCEPTO DE PAGO:**

se escribe el nombre del documento solicitado

### VALOR A PAGAR:

se escribe el costo del documento solicitado

### NOMBRE DEL ESTUDIANTE:

se escribe el nombre del estudiante/egresado sobre el cual se escribirá el documento.

### CÓDIGO DEL ESTUDIANTE:

si es un egresado se escribe el año de graduación, si es un estudiante activo, el código vigente

### **GRADO:**

Se escribe el número 11

Al mostrar el resultado de la transacción exitosa, es necesario enviar el soporte de pago al correo electrónico <u>secretariabucara@colbethlemitas.edu.co</u> o comunicarse al teléfono +57 607 6970223 y comunicarse directamente con la oficina de secretaría para realizar la solicitud.

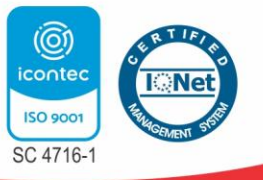